## Andi-Co Online Shopping Payment Methods

# Andi-Co Australia Pty. Ltd.

When moving through the fields use the TAB key, do not press ENTER. Once all information is entered proceed as indicated

To make a payment, please follow steps as shown below:

#### (1)

• Once the order confirmation is displayed in your Internet browser there are two kinds of payment processes that can be performed.

• The first is a in-store manual payment as seen to the right. Once payment has been made in-store the customers receipt number must be filled in before the order is submitted.

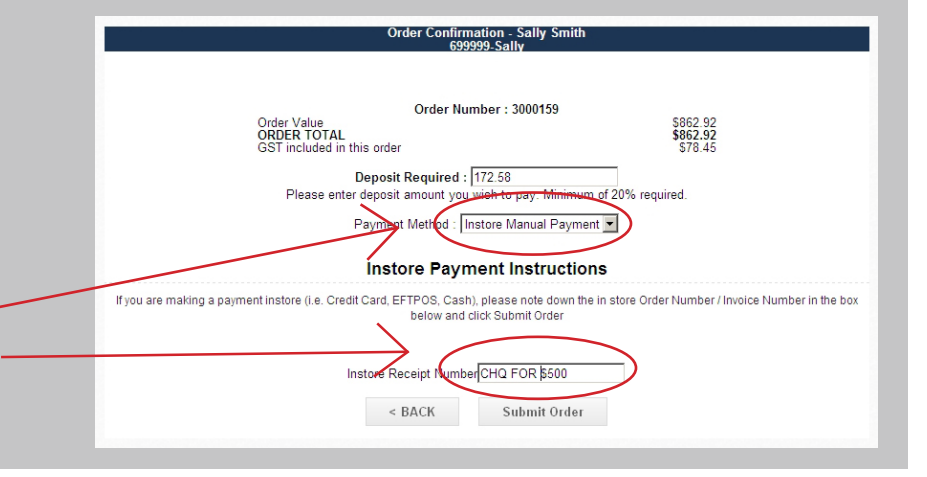

### (2)

• The second payment option is via credit card. Once the desired card type has been selected the eway payment form will load in your Internet browser as shown to the right.

• Customers card details will need to be entered including card security code before 'Process Payment' can be pressed. A diagram of this can be seen below.

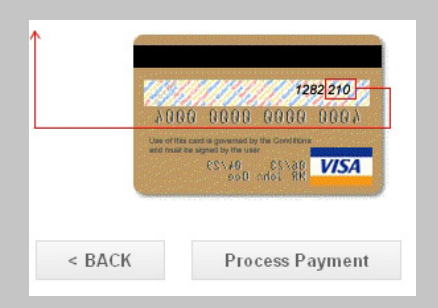

|   | 699999-Sally                                                                                                    |
|---|----------------------------------------------------------------------------------------------------|
|   |                                                                                                    |
|   | Order Number : 3000160                                                                                                    |
| _ | 070 er Value 510.00<br>070 ER TOTAL \$10.00<br>GST included in this order \$0.91                                                             |
|   | Deposit Required : 2                                                                                                    |
|   | Please enter deposit amount you wish to pay Minimum of 20% required.                                                                         |
|   | Payment Method: Visa                                                                                                    |
|   | We Accept:                                                                                                    |
|   | <b>O</b> way <sup>®</sup>                                                                                                    |
|   | payments made easy!                                                                                                    |
|   | Secure Socket Layer (128 bit SSL) connection. Andi Co does not store Credit Card information, or have access to your<br>Credit Card details. |
|   | To View our policy on returns, refunds and deliveries, or for contact information, please visit our Frequently Asked Questions page.         |
|   | Credit Card Details.                                                                                                    |
|   | Title : Mr. 💌                                                                                                    |
|   | Credit Card Number :                                                                                                    |
|   | Expiration Date : Select Month 💌 Select Year                                                                                                 |
|   | Exact Name on Card :                                                                                                    |
|   | Card Security Code :                                                                                                    |
|   | Remember Payment Details                                                                                                    |
|   | 1282[270]<br>>>000 0000 0000                                                                                                    |
|   |                                                                                                    |
|   |                                                                                                    |

#### (3)

• Once 'Process Payment' has been pressed the final customer order screen will load as seen to the right. The brand logo will be displayed to the far right of the page with a 'Print' button.

• This page MUST BE PRINTED if you require a full copy of the entire order submitted. After printing press 'Return to Home' or 'Logout' to return to the main screen.

• A short summary notification email of the order will be sent to the customer If customer email details were provided at checkout and to the logged in store user, once the order is completed. This email does not display all information as seen to the right, if the customer wishes to have a full summary then it must be printed before the window is closed.

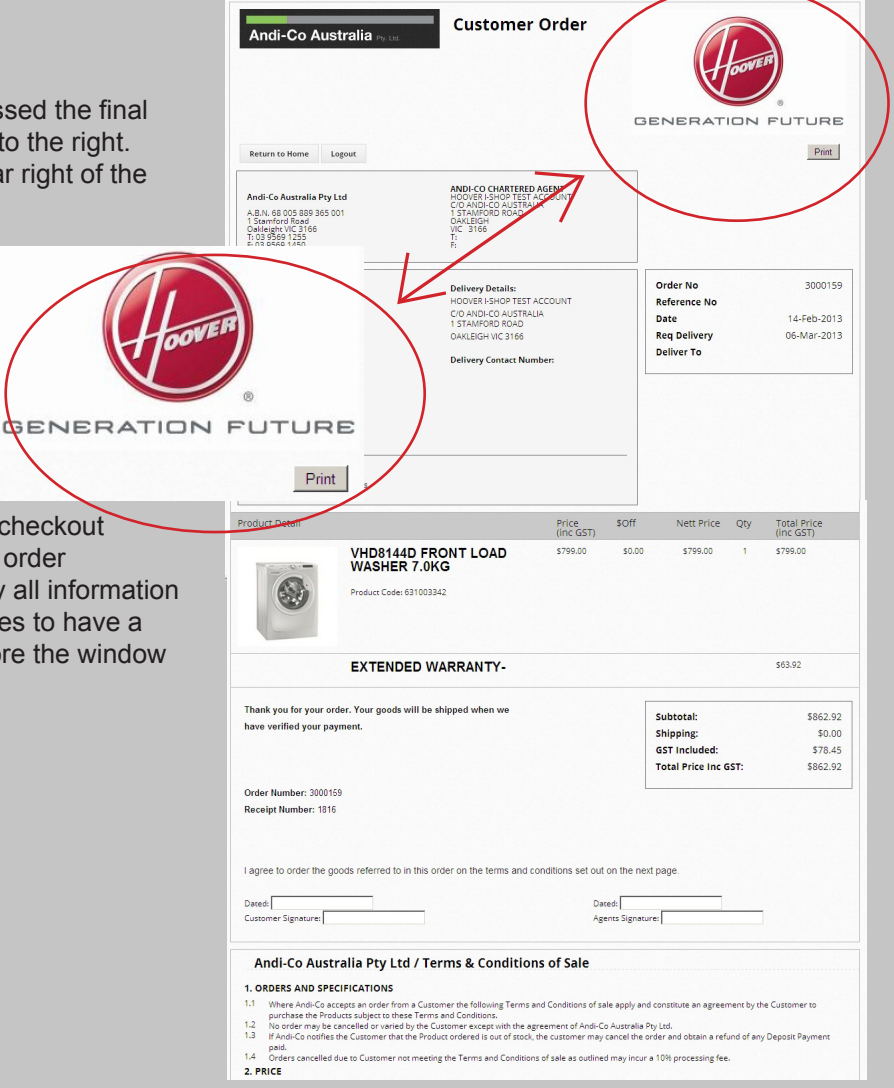